# Part 1: Manual Blue-Green Deployment

<u>Blue-Green deployments</u> involve running two versions of an application at the same time and moving production traffic from the old version to the new version (more <u>about blue-green</u> <u>deployments</u>).

## 1. Create a new project (bluegreen)

oc new-project bluegreen --display-name="Blue/Green Deployment"

# 2. Deploy first copy of the example application

oc new-app --name=example-blue openshift/deployment-example:v1

## 3. Create route to first copy of the example application

oc expose svc/example-blue --name=example

Browse to the application at example.bluegreen.<router\_domain> to verify you see the 'v1' image.

## 4. Deploy second copy of the example application

oc new-app --name=example-green openshift/deployment-example:v2

### 5. Edit the route and change service to example-blue

oc edit route/example

Change spec.to.name to example-green and save and exit the editor.

# 6. In your browser, refresh the page until you see the 'v2' image.

# Part 2: Pipeline Blue-Green Deployment

Modify the <u>deployment configuration</u> created from Part 1 to use <u>Pipelines in OpenShift</u> to <u>deploy</u> a new version of the example application and ask for approval to switch the route.

#### 1. Create a Jenkins instance

oc new-app jenkins-ephemeral --param MEMORY\_LIMIT=1Gi

# 2. Turn off all triggers from our deployment configurations

oc set triggers dc/example-green --remove-all
oc set triggers dc/example-blue --remove-all

## 3. Create the Pipeline Build Configuration

oc create -f \
https://raw.githubusercontent.com/wkulhanek/openshift-bluegreen/master/example-pipeline.yaml

### 4. In the Web Console navigate to your project.

### 5. Select Builds/Pipelines in the navigator on the left.

- You will see your Pipeline configuration. It points to a Jenkinsfile in Github.
- Click Start Pipeline to kick off a new build.
- The build will progress until it is time to approve switching over to the new version of the application.
- At this point you can verify that even though we deployed a new version of the application in the other deployment configuration our route still displays the blue v1 text.
- Back in your pipeline click the **Input Required** link. You will be directed to the Jenkins Login Page. Log in with your OpenShift credentials.
- Click **Proceed** to continue the deployment of the new application version.
- Refresh the route to see the updated application. The first time you will see a light green box with text 'v2'.